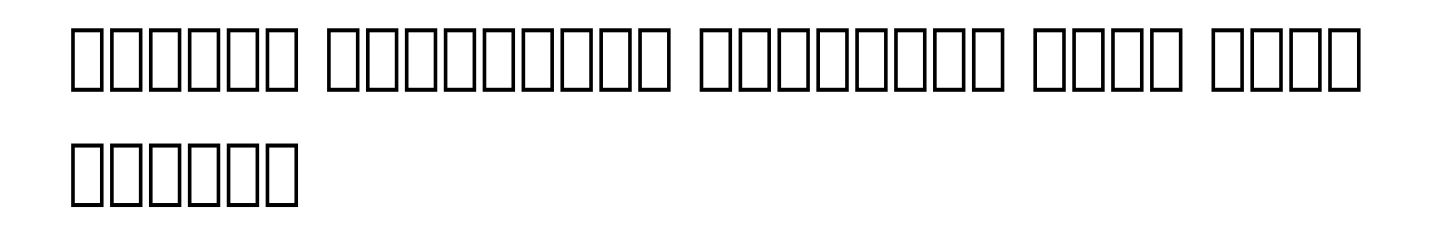

Centered. Data-Driven.

#### []. Individual ISP Program Template Library Image: Description of the second second seco

| To Do      | Care                         |                                                              |  |
|------------|------------------------------|--------------------------------------------------------------|--|
| Individual | T-Log                        | New   Search   Archive                                       |  |
| Health     | ISP Data                     | New   Search   Report  <br>Search Report   Dashboard         |  |
| Agency     | ISD Drogrom                  | New   Search                                                 |  |
| Billing    |                              | Acknowledgement Report                                       |  |
|            | ISP Program Template Library | New   Draft   Approved   Search                              |  |
| Admin      | Global Template Library      | Search ISP Program Template  <br>Search Custom Form Template |  |
| Agency     |                              |                                                              |  |

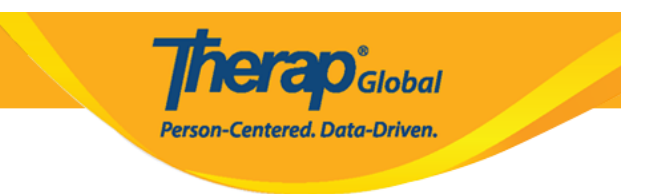

# ISP Program Template Template Name, Program Creation Date, Maximum Number of Times a Day Occupient Occupient Oc

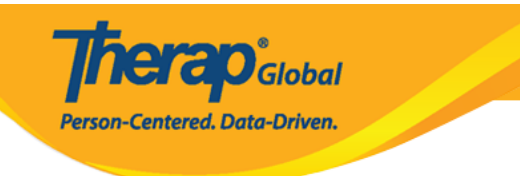

#### ISP Program Template New 🖲

| ISP Program Template Descri                                  | ption                      |          |                               |                      | T-Notes | Jump to | ? |
|--------------------------------------------------------------|----------------------------|----------|-------------------------------|----------------------|---------|---------|---|
| * Template Name                                              | Behavioral and Verbal C    | Commu    | nication                      |                      |         |         |   |
| ← Program Creation Date                                      | 02/01/2022                 |          |                               |                      |         |         |   |
| Location                                                     | School                     |          |                               |                      |         |         |   |
| Long Term Objective                                          | To belo individual to imr  | orove le | earn and build social skill   | s                    |         |         |   |
|                                                              | to note individual to imp  | 510¥0, K | Sum and Baild Social Skin     | J.                   |         |         |   |
|                                                              |                            |          |                               |                      |         |         |   |
|                                                              |                            |          |                               |                      |         |         |   |
|                                                              | About 2939 characters lef  | ft       |                               |                      | .1      |         |   |
| Goal/Service                                                 | Staffs will support indivi | dual to  | build social skill to social  | ize at events/social |         |         |   |
|                                                              | places.                    |          |                               |                      |         |         |   |
|                                                              |                            |          |                               |                      |         |         |   |
|                                                              |                            |          |                               |                      | .4      |         |   |
| Deeses for 10D Deeses                                        | About 2910 characters lef  | ft       |                               |                      |         |         |   |
| Reason for ISP Program                                       | To improve socialization   | n skill  |                               |                      |         |         |   |
|                                                              |                            |          |                               |                      |         |         |   |
|                                                              |                            |          |                               |                      |         |         |   |
|                                                              | About 2970 characters lef  | ft       |                               |                      |         |         |   |
| Criteria for Completion                                      | To be able to independe    | ently pa | rticipate in social activitie | S.                   |         |         |   |
|                                                              |                            |          |                               |                      |         |         |   |
|                                                              |                            |          |                               |                      |         |         |   |
|                                                              |                            |          |                               |                      |         |         |   |
|                                                              | About 2938 characters lef  | ft       |                               |                      |         |         |   |
| Materials Required                                           |                            |          |                               |                      |         |         |   |
|                                                              |                            |          |                               |                      |         |         |   |
|                                                              |                            |          |                               |                      |         |         |   |
|                                                              |                            |          |                               |                      |         |         |   |
|                                                              | About 3000 characters lef  | ft       |                               |                      |         |         |   |
| Sabadula and Fraguenau                                       |                            |          |                               |                      |         | lump to | 2 |
| -                                                            |                            | _        |                               |                      |         | bump to | • |
| Frequency                                                    | 3                          | ~        |                               |                      |         |         |   |
| Schedule                                                     | Weekly                     | ~        |                               |                      |         |         |   |
| Comment                                                      |                            |          |                               |                      |         |         |   |
|                                                              |                            |          |                               |                      |         |         |   |
|                                                              |                            |          |                               |                      |         |         |   |
|                                                              | About 2000                 |          |                               |                      |         |         |   |
| * Maximum Number of Times                                    | About 3000 characters lef  | π        |                               |                      |         |         |   |
| a Day                                                        |                            |          |                               |                      |         |         |   |
| Allow collection of multiple<br>task scores for a single day | Yes ~                      |          |                               |                      |         |         |   |

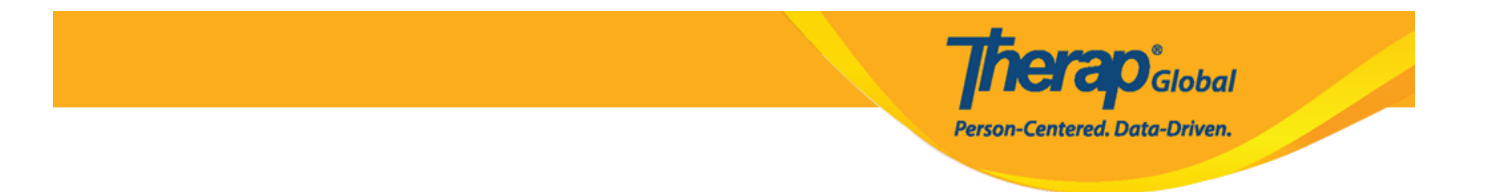

### Description: Description:

| Scoring Details    | Jump to ?          |
|--------------------|--------------------|
|                    | Add Scoring Method |
| Teaching Method(s) | Jump to ?          |
|                    | Add                |

 Description:
 ISP Program Template Scoring Method
 Description:
 Description:
 Description:
 Description:
 Description:
 Description:
 Description:
 Description:
 Description:
 Description:
 Description:
 Description:
 Description:
 Description:
 Description:
 Description:
 Description:
 Description:
 Description:
 Description:
 Description:
 Description:
 Description:
 Description:
 Description:
 Description:
 Description:
 Description:
 Description:
 Description:
 Description:
 Description:
 Description:
 Description:
 Description:
 Description:
 Description:
 Description:
 Description:
 Description:
 Description:
 Description:
 Description:
 Description:
 Description:
 Description:
 Description:
 Description:
 Description:
 Description:
 Description:
 Description:
 Description:
 Description:
 Description:
 Description:
 Description:
 Description:
 Description:
 Description:
 Description:
 Description:
 Description:
 Description:
 Description:
 Description:
 Description:
 Description:
 Description:
 Desc

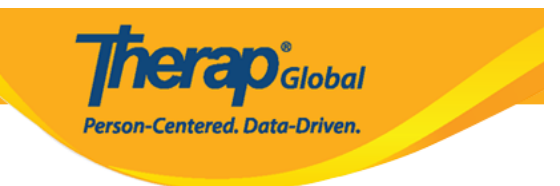

| ISP Program Templa          | ate Scoring Method                  |                                    |
|-----------------------------|-------------------------------------|------------------------------------|
| ISP Program Template Detail | s                                   |                                    |
| Template Name               | Behavioral and Verbal Communication |                                    |
| Scoring Details             |                                     |                                    |
| Scoring Method              | Completion                          |                                    |
|                             | DECL - Declined                     |                                    |
|                             | PART - Partially Complete           |                                    |
|                             | COMP - Complete                     |                                    |
|                             | ⊖ Count                             |                                    |
|                             | ⊖ Custom                            |                                    |
|                             | Improvement Assessment              |                                    |
|                             | ○ Level of Independence             |                                    |
|                             | O Progress Assessment               |                                    |
|                             | ◯ Rating                            |                                    |
|                             | ⊖ Yes/No                            |                                    |
|                             |                                     |                                    |
|                             |                                     |                                    |
| Back                        |                                     | Define New Scoring Method Continue |

## Description Description

| Scoring Details        |                               | Jump to ?             |
|------------------------|-------------------------------|-----------------------|
| Scoring Method         | Completion                    |                       |
|                        | Declined                      |                       |
|                        | Partially Complete            |                       |
|                        | Complete                      |                       |
| Default Score          | - Please Select -             |                       |
| >Task Scoring Comments | None                          |                       |
|                        | Required for all score        |                       |
|                        | Required for reportable score |                       |
|                        | Optional                      | Change Scoring Method |
|                        | None                          | Change Sconing Method |

**nerap** Global

Centered. Data-Driven.

### 0. 00000000 0000 000 0000, **Task(s)** 0000000 0000 **Add** 00000 00000 00000

| Task(s) | Jump to | ?  |
|---------|---------|----|
|         |         |    |
|         | Ade     | ld |

#### Task DDD Task name DD Task description DDDDDDD DDDD DDDD

#### 

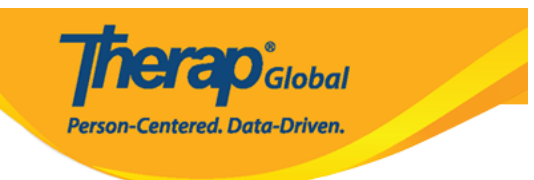

#### Task

| ISP Program Template Details |                                                    |                                                                                                    |  |
|------------------------------|----------------------------------------------------|----------------------------------------------------------------------------------------------------|--|
| Templ                        | ate Name                                           | Behavioral and Verbal Communication                                                                           |  |
| Scoring Details              |                                                    |                                                                                                    |  |
| Scoring Method               | Completion<br>Declined<br>Partially Co<br>Complete | n<br>omplete                                                                                                  |  |
| Task(s)                      |                                                    |                                                                                                    |  |
| * Ta                         | ask Name                                           | Play with others         Plays with other children and takes part in game.         About 2951 characters left |  |
| Back                         |                                                    | Add Another Continue                                                                                          |  |

#### 

| Task(s)                     |                                                   | Jump to | ?   |  |
|-----------------------------|---------------------------------------------------|---------|-----|--|
| Filter                      |                                                   |         |     |  |
| Task Name                   | \$<br>Description                                 |         | ¢   |  |
| Play with others            | Plays with other children and takes part in game. |         |     |  |
| Showing 1 to 1 of 1 entries |                                                   |         |     |  |
|                             |                                                   | Edit    | Add |  |
|                             |                                                   |         |     |  |

**herap**<sup>°</sup>Global

Person-Centered. Data-Driven.

### Details Description ISP Program Description Description Descrinteriments Description

Therap<sup>®</sup>Global Person-Centered. Data-Driven.

| External Module Connection                                                       |                                   | Jump to ? |
|----------------------------------------------------------------------------------|-----------------------------------|-----------|
| Billable ISP Program                                                             | - Please Select -                 | ~         |
|                                                                                  |                                   |           |
| Other Details                                                                    |                                   | Jump to ? |
| Type of Service Provider                                                         |                                   |           |
| * ISP Program Author                                                             | Amina Akter, Academic Coordinator | ~         |
| Time Duration Format                                                             | Begin Time and End Time           | ~         |
| Are Begin Time and End Time<br>or Time Duration required<br>for data collection? | No                                | ~         |
| Allow data collection with<br>Time Overlap                                       | Yes                               | ~         |
| Location for data collection                                                     | Optional                          | ~         |
| Editable Service Provider for<br>data collection?                                | Yes                               | ~         |
| Are Other Comments<br>required for data collection?                              | No                                | ~         |
| Enable Signature collection?                                                     | No                                | ~         |

#### []]. Files & Images []]]]]]] []]]

| Files & Images  |                                                       | Jump to |
|-----------------|-------------------------------------------------------|---------|
| Attach File(s)  | The total size of all attachments cannot exceed 10 MB |         |
| Attach Image(s) | Add File Scan File Add Image                          |         |

#### 

Cancel Back

Save Approve

**herap**Global

Person-Centered. Data-Driven.

#### 

The form IST-DEMOTPHL-LCR4NDVZH8338 has been successfully saved

The form IST-DEMOTPHL-LCR4NDVZH8338 has been successfully approved

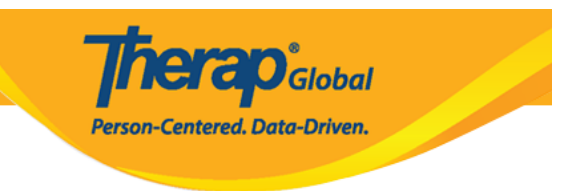

#### 000 000 000000 00000 Individual 00000 ISP Program Template Library 00 0000 Draft 00000 00000

| To Do      | Ca                           | re                                                   |
|------------|------------------------------|------------------------------------------------------|
| Individual | T-Log                        | New   Search   Archive                               |
| Health     | ISP Data                     | New   Search   Report  <br>Search Report   Dashboard |
| Agency     | ISP Program                  | New   Search                                         |
| Billing    | ISB Brogram Template Library | Acknowledgement Report                               |
| Admin      |                              | Search ISP Program Template                          |
| Agency     | Giodal Template Library      | Search Custom Form Template                          |

### **Approved COURTER OF COURTER OF**

| To Do      | Care                         |                                                              |
|------------|------------------------------|--------------------------------------------------------------|
| Individual | T-Log                        | New   Search   Archive                                       |
| Health     | ISP Data                     | New   Search   Report  <br>Search Report   Dashboard         |
| Agency     | ISP Program                  | New   Search  <br>Acknowledgement Report                     |
| Billing    | ISP Program Template Library | New   Draft   Approved   Search                              |
| Admin      | Global Template Library      | Search ISP Program Template  <br>Search Custom Form Template |
| Agency     |                              |                                                              |

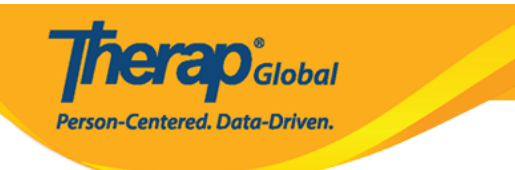